# eTwinning Avrupa Ödülleri Başvuru Süreci

Başvurunuzda doldurulması gereken alanlar aşağıda yer almaktadır.

- Projeyle ilgili detaylar.
- Başvuru sahibiyle ilgili detaylar
- Yaş kategorisi seçimi
- Kalite Etiketi kriterlerine göre düzenlenen başvuru formunun doldurulması
- Proje sonuçlarıyla ilgili bağlantılar (link) ve dokümanlar. Başvuru sahiplerinin, veri koruma ve telif hakkıyla ilgili konuları göz önünde bulundurarak çalışmalarının mümkün olduğunca çoğunu yayınlamaları beklenmektedir.

Ödül başvurusunun ESEP platformu üzerinden nasıl yapılacağı aşağıdaki yönergeden takip edilebilir.

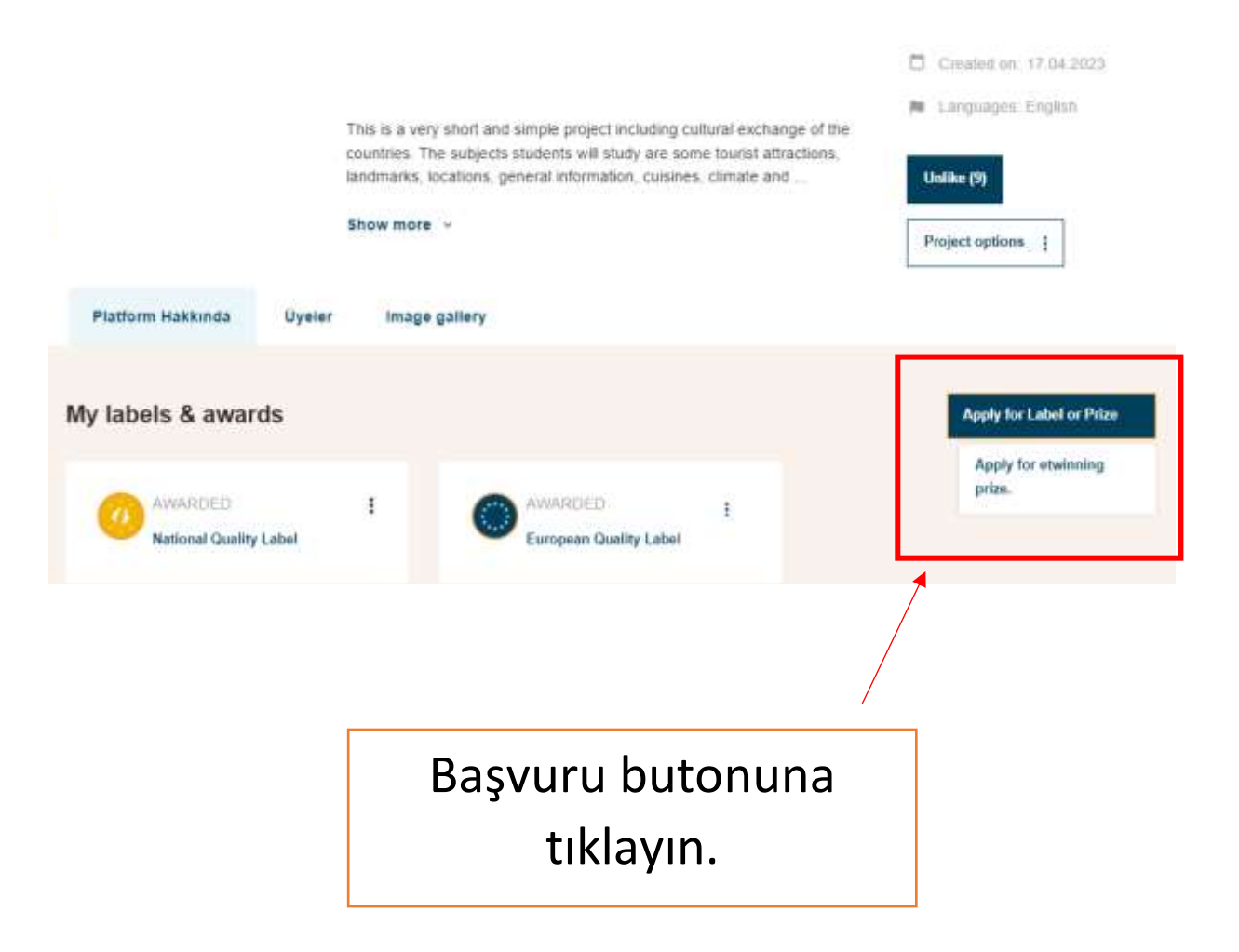

|                   |                                                                                                    |                                                        |                           |                      | 4 |
|-------------------|----------------------------------------------------------------------------------------------------|--------------------------------------------------------|---------------------------|----------------------|---|
| Sayfa > ETwinning | <ul> <li>Apply for etwinnning p</li> </ul>                                                                                                    | rize.                                                  |                           |                      |   |
|                   | Attention<br>Before you subm<br>partners. Only or<br>comments to it a                                                                               | oplication with your<br>thers can add                  |                           |                      |   |
| 1                 | Apply for eTwinning                                                                                                    |                                                        |                           |                      |   |
|                   | $\bigcirc$                                                                                                    | 2                                                      | 3                         |                      |   |
|                   | Category & Outcomes                                                                                                    | Project description                                    | Project partners          | Preview              |   |
|                   | manana a requireu                                                                                                    |                                                        |                           |                      |   |
|                   | Category *                                                                                                    |                                                        |                           |                      |   |
|                   | Category *<br>Category<br>Select the category                                                                                                    |                                                        |                           | *                    |   |
|                   | Category * Category Select the category Project outcome Please include all links TwinSpace, audio/vide                                              | S<br>s to any online outcom<br>to clips, etc.          | es of your project such a | as a website, public |   |
|                   | Category *<br>Category<br>Select the category<br>Project outcome<br>Please include all links<br>TwinSpace, audio/vide<br>Links to project outcome   | S<br>s to any online outcom<br>to clips, etc.          | es of your project such a | * a website, public  |   |
|                   | Category * Category Select the category Project outcome Please include all links TwinSpace, audio/vide Links to project outcome Add project outcome | S<br>s to any online outcom<br>to clips, etc.<br>tomes | es of your project such a | as a website, public |   |
|                   | Category * Category Select the category Project outcome Please include all links TwinSpace, audio/vide Links to project outcom Add project outcom   | S<br>s to any online outcom<br>to clips, etc.<br>comes | es of your project such a | as a website, public |   |
|                   | Category *<br>Category<br>Select the category<br>Project outcome<br>Please include all links<br>TwinSpace, audio/vide<br>Links to project outcom    | S<br>s to any online outcom<br>colips, etc.<br>comes   | es of your project such a | as a website, public |   |

| , | * indicates a required t | field    |   |             |
|---|--------------------------|----------|---|-------------|
|   |                          |          |   |             |
| 1 | Category *               |          |   |             |
|   | Category                 |          |   |             |
|   | Select the category      |          |   |             |
|   |                          |          |   |             |
|   | Select the category      |          |   | ~           |
|   | Age up to 6              |          |   |             |
|   | Age 7-11                 |          |   |             |
|   | Age 12-15                |          |   |             |
|   | Age 16-19                |          |   |             |
|   |                          |          |   |             |
|   |                          |          |   |             |
|   |                          |          |   | 2000 charas |
|   | lptai et                 | ]        |   | Next        |
|   | 1                        | 2        | 3 | 4           |
|   |                          | $\smile$ |   |             |

#### Project description

\* indicates a required field

Below is the text you submitted for the National Quality Label. Please review it and in case you can edit the text by adding additional information.

Remember to write all the information in the language of the project. This will be helpful for your partners to be able to add comments to the project's application form once you have submitted.

#### Collaboration between partner schools \*

Collaboration activities go beyond communication. Please describe the work process of the project clearly outlining the division of work between you and your partner(s). Most importantly:

- In what aspects of the project did you and your partner(s) collaborate?
- In what activities did pupils collaborate and work together?

Describe how the final products of the project were achieved by the pupils

Add description

2000 characters

Başvuru formunu kriterlere uygun olarak doldurun.

Yaş grubunuzu seçin

0-6 yaş 7-11 yaş 12-15 yaş 16-19 yaş

## Use of technology \*

Please describe how technology has been used to facilitate the work of the project both by your partners and you, and by the pupils. Also, mention how you addressed eSafety and copyright issues.

Add description

## Pedagogical approaches \*

Please provide a description of your project (1 paragraph). Please describe the various pedagogical methods you have used with your pupils during the project work. (Examples, small group work, independent research by pupils, etc.) If your pupils are very young, please describe the methods you used to engage their interest in the project.

Add description

2000 characters

# Curricular integration \*

Please describe (in sleps) how you tried to integrate the project into your existing curriculum. What competencies did you try to develop in your pupils during the project work? Describe how the pupils worked on the project

Add description

2000 characters

#### Results and documentation \*

What do you regard as the most successful results of this project? Have you given links to all the documentation relating to the planning, progress and outcomes of the project? Did you achieve the objectives you set at the beginning of the project? How did you evaluate the different activities? Who participated in the evaluation process? How did you disseminate your project work?

Add description

2000 characters

# Other awards (if applicable)

Has this project received other awards? If so, please give a description of them (e.g. Quality Labels, National eTwinning Awards, etc.).

| Add description                                              |              |                                                   |
|--------------------------------------------------------------|--------------|---------------------------------------------------|
|                                                              |              | 1                                                 |
|                                                              | 2000 cha     | aracters                                          |
| Other documents                                              | recontations | audio/                                            |
| video clips, etc. (Maximum 3 uploads)                        | esentations, | audio/                                            |
| Uploading new files will replace all current uploaded files. |              |                                                   |
|                                                              |              | *                                                 |
| <b>P</b>                                                     |              |                                                   |
| Drop files here to upload them                               | _            | Proje ile ilgili eklemek<br>istediğiniz belgeleri |
| <u>ya da Dosyaları seç</u>                                   |              | yükleyin.                                         |
| The maximum file size is 100MB                               |              |                                                   |
|                                                              |              |                                                   |
| Upload<br>documents<br>You can select up to 3 files (3 left) |              | -                                                 |
| Tou can select up to 5 liles (5 lett).                       |              |                                                   |
| iptal et Previous                                            | Next         |                                                   |

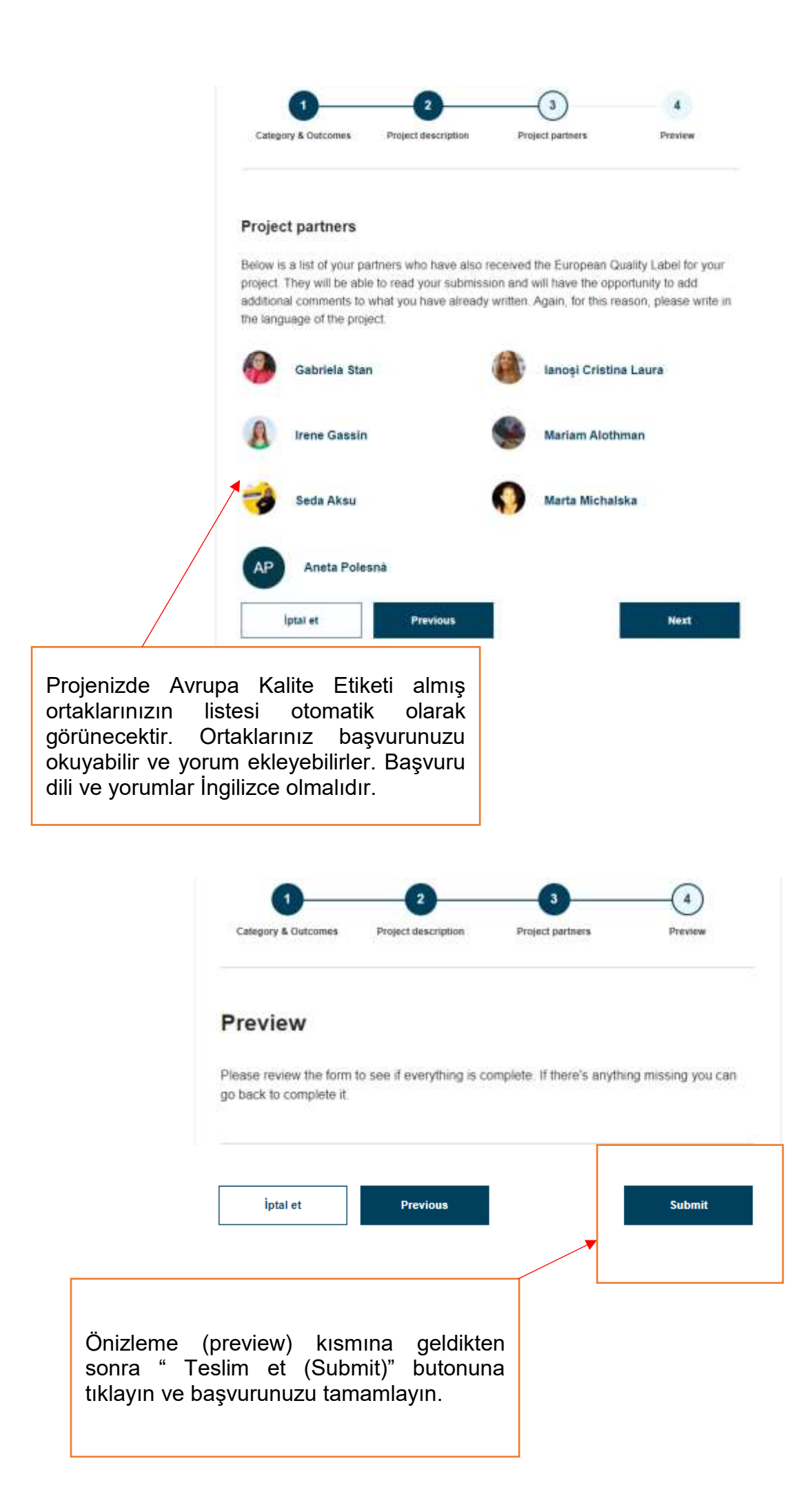